## ¿Cómo acceder por primera vez a ClinicalKey Student?

Paso N°1: Acceder a la página de la Red de Bibliotecas (<u>https://biblioteca.uss.cl/</u>) y conectarse a la opción Acceso Remoto.

| UNIVERSIDAT<br>SAN SEBASTI                                              | D<br>AN       |                       |                |               | RED DE<br>BIBLIOTECAS USS |
|-------------------------------------------------------------------------|---------------|-----------------------|----------------|---------------|---------------------------|
| Inicio Acerca de Servicios y                                            | Colecciones R | Recursos Electrónicos | Talleres ALFIN | Acceso Remoto | Tutorial Acceso Remoto    |
| Bases de Datos Suscritas<br>Palabra Clave ✓ Buscar<br>Búsqueda Avanzada | Catálogo USS  | Todo Libros e         | electronicos   | Buscar        |                           |

Paso N°2: Conectarse con correo electrónico y clave institucional.

Tutorial acceso remoto: INGRESAR

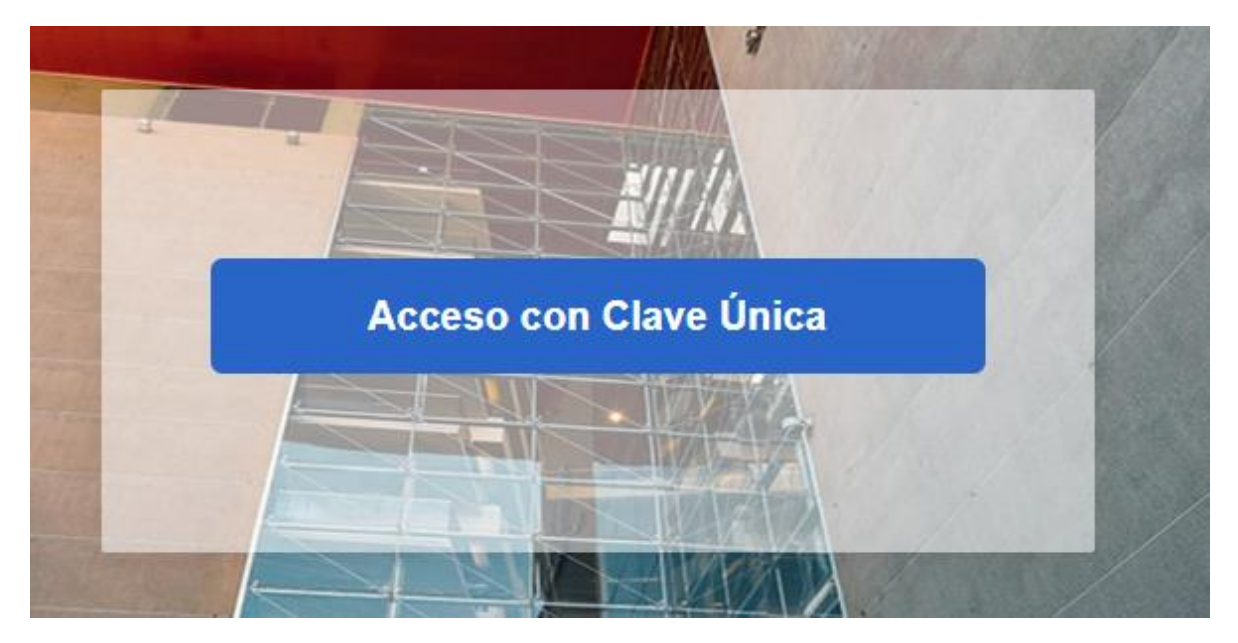

Paso N°3: Ingresar a la sección Libros electrónicos:

| Bases de Datos Suscritas Cat                    | álogo USS Todo Libro | os electronicos   |
|-------------------------------------------------|----------------------|-------------------|
| Palabra Clave V Buscar                          |                      | Buscar            |
| Búsqueda Avanzada                               |                      |                   |
|                                                 |                      |                   |
| ACCEDE AQUÍ A TOI                               | DOS LOS RECURSOS     | ELECTRÓNICOS      |
| CON TU CLAVE USS<br>רי                          |                      |                   |
| RECURSOS                                        |                      |                   |
| and a second second second                      |                      |                   |
| PROYECTO<br>BIBLIOGRAFÍA BÁSICA<br>DIGITALIZADA | ELECTRÓNICOS         | DE DATOS          |
| PROYECTO<br>BIBLIOGRAFÍA BÁSICA<br>DIGITALIZADA | ELECTRÓNICOS         | BASES<br>DE DATOS |

Paso N°4: Seleccionar ClinicalKey Student

| Access Medicina,<br>Más de 90 títulos del área médica<br>Ver Títulos                                 | ARCHITECTURE OPENLIBRARY<br>Libros, videos y conferencias de las áreas<br>de arquitectura y diseño<br>Ver Títulos | ClinicalKey* Student<br>Plataforma de formación interactiva con<br>acceso a 150 libros del área de la salud.<br>Ver Títulos |
|----------------------------------------------------------------------------------------------------|----------------------------------------------------------------------------------------------------|----------------------------------------------------------------------------------------------------|
| Mc   Y-24   Graw   Herric   Curcetion   12 titulos de diversas áreas del conocimiento.   Ver Títulos | © EBSCOhost<br>Más de 195.000 títulos de todas las áreas<br>del conocimiento.<br>Ver Títulos                      | Delibro<br>18 títulos de las editoriales McGraw-Hill y<br>Pearson.<br>Ver Títulos                                           |

# 

#### Paso N°5: Registrarse en la plataforma ClinicalKey

#### Paso N°6: Completa tus datos

## Tus datos

Los campos con asterisco (\*) son obligatorios.

Ya está registrado/a? Iniciar sesión

Nombre \*

Apellidos \*

Correo electrónico (Por favor, use el correo institucional, si tienes uno.) \*

Contraseña (5 caracteres mínimo) \*

Mostrar contraseña

He leído y aceptado la declaración de Elsevier sobre Términos y condiciones, Política de privacidad, y Cookies

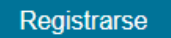

## Paso N°7: Acceso a la plataforma con tu cuenta personal

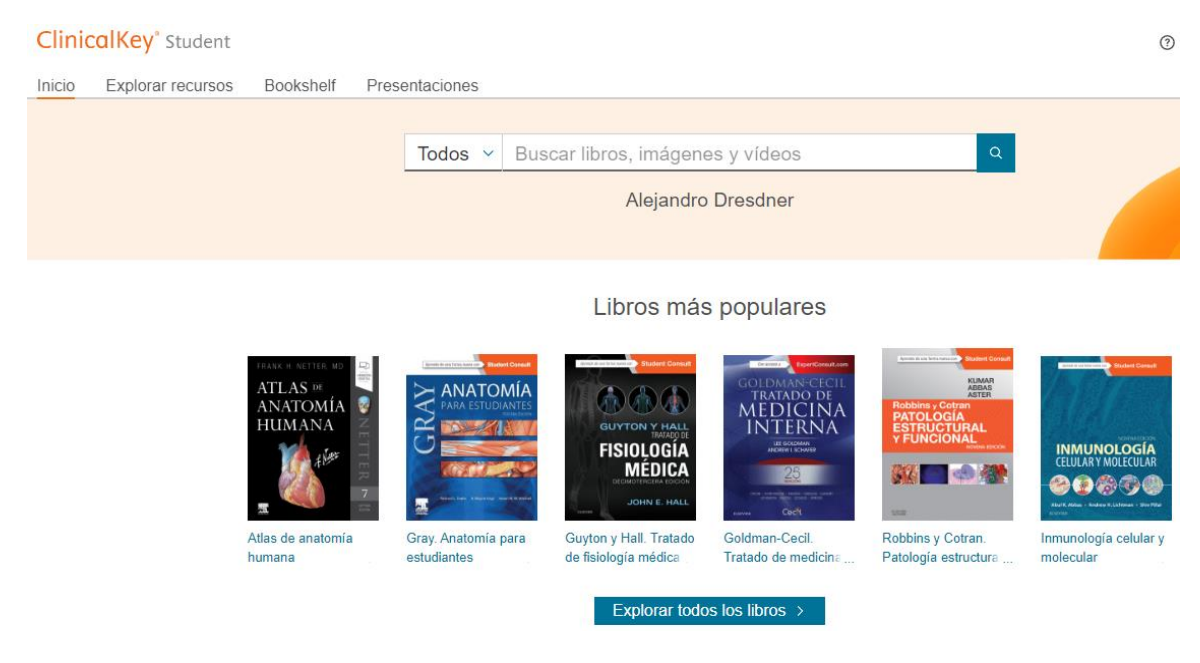

• Dudas o consultas: <u>alejandro.dresdner@uss.cl</u>